# **Configure Log Aggregation Settings on an Sx350 Series Managed Switch**

# Objective

A Syslog service accepts messages, and stores them in files or prints them according to a simple configuration file. This form of logging is the best available for Cisco devices because it can provide protected long-term storage for logs. This is useful both in routine troubleshooting and in incident handling.

Logging Aggregation means several syslog messages of the same type will not appear on the screen every time an instance occurs. Enabling logging aggregation allows you to filter the system messages that you will receive for a specific period of time. It collects a few syslog messages of the same type so they won't appear when they occur, but would rather appear on a specified interval.

This article provides instructions on how to configure the Log Aggregation Settings on your Sx350 Series Managed Switch.

### **Applicable Devices**

SG350 Series

SF350 Series

## **Software Version**

• 2.1.0.63

### **Configure Log Aggregation Settings**

#### **Enable Log Aggregation Settings**

Step 1. Log in to the web-based utility of the switch then choose **Administration > System** Log > Log Settings.

Note: In this scenario, the SG350-28MP switch is used.

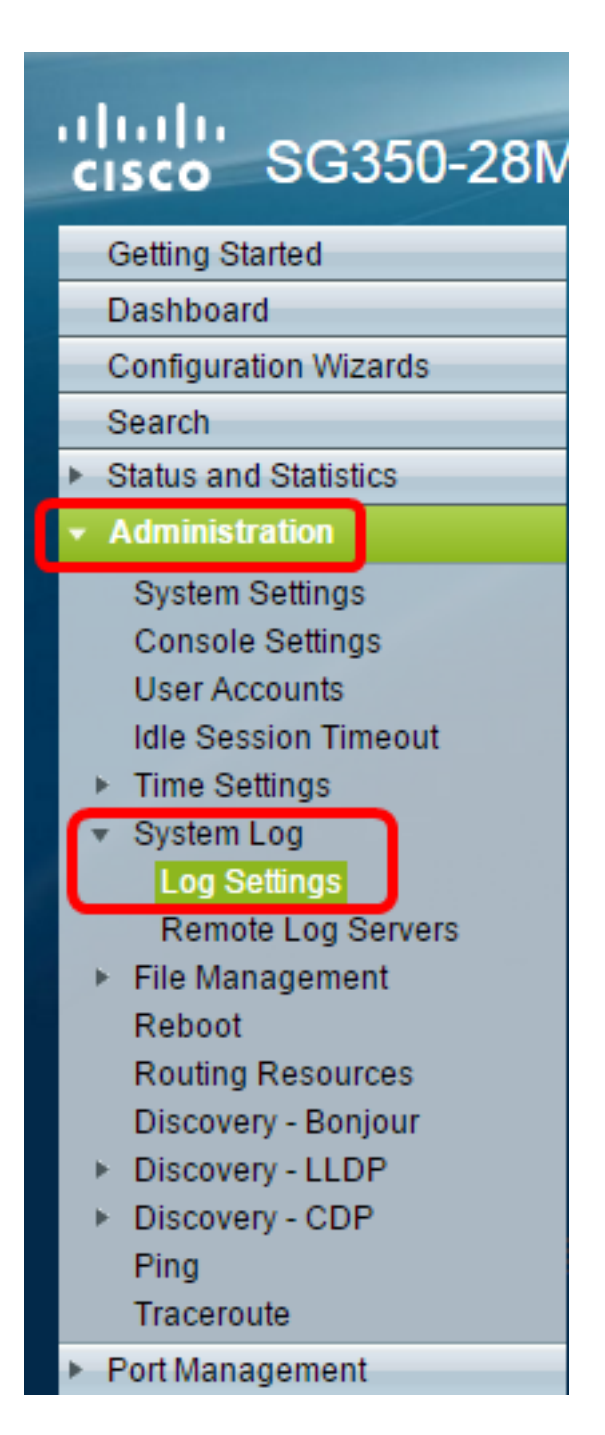

Step 2. Check the Enable **Syslog Aggregator** check box to enable the aggregation of Syslog messages and traps. If enabled, identical and contiguous Syslog messages and traps are aggregated over the specified Max. Aggregation Time and sent in a single message. The aggregated messages are sent in the order of their arrival. Each message states the number of times it was aggregated.

| Log Settings             |                                                                                                    |                                      |
|--------------------------|----------------------------------------------------------------------------------------------------|--------------------------------------|
| Logging:                 | Enable                                                                                                    |                                      |
| Syslog Aggregator:       | 🗹 Enable                                                                                                    |                                      |
| Max. Aggregation Time:   | 300                                                                                                    | sec (Range: 15 - 3600, Default: 300) |
| o Originator Identifier: | <ul> <li>None</li> <li>Hostname</li> <li>IPv4 Address</li> <li>IPv6 Address</li> <li>Licer Defined</li> </ul> | (0/150 obaractors used)              |

Note: The Syslog Aggregator is disabled by default.

Step 3. (Optional) Enter a value in seconds in the *Max. Aggregation Time* field to specify an interval of when messages would appear. The default value is 300 seconds.

| Syslog Aggregator:       | Enable |                                      |
|--------------------------|--------|--------------------------------------|
| 🌣 Max. Aggregation Time: | 300    | sec (Range: 15 - 3600, Default: 300) |

Step 4. (Optional) To add an origin identifier to Syslog messages, choose an Originator Identifier from the following options:

| Originator Identifier: | <ul> <li>None</li> <li>Hostname</li> <li>IPv4 Address</li> <li>IPv6 Address</li> </ul> |                         |
|------------------------|----------------------------------------------------------------------------------------|-------------------------|
|                        | <ul> <li>User Defined</li> </ul>                                                       | (0/160 characters used) |

None — Do not include the origin identifier in Syslog messages

Hostname — Include the system hostname in Syslog messages

IPv4 Address — Include the IPv4 address of the sending interface in Syslog messages

IPv6 Address — Include the IPv6 address of the sending interface in Syslog messages

User Defined — Enter a description to be included in Syslog messages

**Note:** The default Originator Identifier is set to **None**.

Step 5. (Optional) In the RAM Memory Logging area, check or uncheck to choose the severity levels of messages to be logged to the Random Access Memory (RAM).

| RAM Memory L   | RAM Memory Logging |                | Flash Memory Logging |  |  |
|----------------|--------------------|----------------|----------------------|--|--|
| Emergency:     |                    | Emergency:     |                      |  |  |
| Alert:         |                    | Alert:         |                      |  |  |
| Critical:      |                    | Critical:      |                      |  |  |
| Error:         |                    | Error:         |                      |  |  |
| Warning:       |                    | Warning:       |                      |  |  |
| Notice:        |                    | Notice:        |                      |  |  |
| Informational: |                    | Informational: |                      |  |  |
| Debug:         |                    | Debug:         |                      |  |  |
| Apply C        | Apply Cancel       |                |                      |  |  |

The values for level are as follows:

- 0 Emergency
- 1 Alert
- 2 Critical
- 3 Error
- 4 Warning
- 5 Notice
- 6 Informational
- 7 Debug

Step 6. (Optional) In the Flash Memory Logging area, check or uncheck to choose the severity levels of messages to be logged to the Flash memory. Refer to the same values defined in <u>Step 5</u> above.

Step 7. Click **Apply** to save changes to the running configuration file.

Step 8. Click **Save** to update the startup configuration file.

| 9 28-Port Gigabi               | Save cisco Language: English <b>v</b> D<br>POE Managed Switch |
|--------------------------------|---------------------------------------------------------------|
| Log Settings                   |                                                               |
| Logging:<br>Syslog Aggregator: | Enable     Enable                                             |
| Max. Aggregation Time:         | 300 sec (Range: 15 - 3600, Default: 300)                      |

You should now have configured the Log Aggregation Settings on your Sx350 Series Managed Switch.

### View or Clear Logs from RAM

The RAM Memory page displays all messages that were saved in the RAM (cache) in chronological order. Entries are stored in the RAM log according to the configuration in the Log Settings page.

Step 1. To view logs from RAM Memory, choose **Status and Statistics > View Log > RAM Memory**.

| cisco SG350-28M                    |
|------------------------------------|
| Getting Started                    |
| Dashboard                          |
| Configuration Wizards              |
| Search                             |
| Status and Statistics              |
| System Summary                     |
| CPU Utilization                    |
| Interface                          |
| Etherlike                          |
| Port Utilization                   |
| GVRP                               |
| 802.1x EAP                         |
| ACL                                |
| TCAM Utilization                   |
| Health                             |
| ▶ SPAN                             |
| <ul> <li>Diagnostics</li> </ul>    |
| RMON                               |
| ▶ sElow                            |
| ▼ View Log                         |
| RAM Memory                         |
| Flash Memory                       |
| <ul> <li>Administration</li> </ul> |

Step 2. (Optional) To enable or disable the blinking of the alert icon, click the **Alert Icon Blinking** button. The default setting is Enabled and the button displays Disable Alert Icon Blinking. Note: In the image below, Alert Icon Blinking is enabled.

| RAM Memory         |                        |                    |                                        |  |
|--------------------|------------------------|--------------------|----------------------------------------|--|
| Alert Icon Blinkir | ng: Enabled            | Disable Alert Icor | Blinking                               |  |
| Log Popup:         | Enabled                | Disable Log F      | Popup                                  |  |
| Current Logging    | Threshold: Information | nal Edit           |                                        |  |
| RAM Memory         | Log Table              |                    |                                        |  |
| Log Index          | Log Time               | Severity           | Description                            |  |
| 2147483593         | 2016-May-02 05:52:5    | 0 Informational    | %AAA-I-CONNECT: New http connection f  |  |
| 2147483594         | 2016-May-02 05:48:2    | 4 Informational    | %AAA-I-DISCONNECT: http connection for |  |
| 2147483595         | 2016-May-02 05:37:1    | 1 Informational    | %AAA-I-CONNECT: New http connection f  |  |
| 2147483596         | 2016-May-02 05:37:0    | 6 Warning          | %AAA-W-REJECT: New http connection fo  |  |
| 2147483597         | 2016-May-02 04:07:3    | 4 Informational    | %AAA-I-DISCONNECT: http connection for |  |
| 2147483598         | 2015-Dec-07 03:02:00   | 6 Informational    | %AAA-I-CONNECT: New http connection f  |  |
| 2147483599         | 2015-Dec-07 02:53:50   | 6 Informational    | %BOOTP_DHCP_CL-I-DHCPCONFIGUR          |  |
| 2147483600         | 2015-Dec-07 02:53:53   | 3 Warning          | %BOOTP_DHCP_CL-W-DHCPIPCANDID          |  |
| 2147483601         | 2015-Dec-07 02:53:49   | 9 Informational    | %LINK-I-Up: Vlan 1                     |  |
| 2147483602         | 2015-Dec-07 02:53:49   | 9 Warning          | %LINK-W-Down: Vlan 1                   |  |
| 2147483603         | 2015-Dec-07 02:53:44   | 4 Warning          | %NT_GREEN-W-EeeLldpMultiNeighbours     |  |
| 2147483604         | 2015-Dec-07 02:53:44   | 4 Warning          | %STP-W-PORTSTATUS: gi24: STP status    |  |
| 2147483605         | 2015-Dec-07 02:53:42   | 2 Informational    | %LINK-I-Up: Vlan 1                     |  |
| 2147483606         | 2015-Dec-07 02:53:42   | 2 Informational    | %LINK-I-Up: gi24                       |  |
| 2147483607         | 2015-Dec-07 02:51:03   | 3 Informational    | %INIT-I-Startup: Cold Startup          |  |
| 2147483608         | 2015-Dec-07 02:49:28   | B Notice           | %SYSLOG-N-LOGGING: Logging started.    |  |

Step 3. (Optional) To enable or disable the Log Popup, click the **Log Popup** button. The default setting is Enabled and the button displays Disable Log Popup.

| Alert Icon Blinking:       | Enabled    | Disable Alert Icon Blinking |
|----------------------------|------------|-----------------------------|
| Log Popup:                 | Enabled    | Disable Log Popup           |
| Current Logging Threshold: | Informatio | nal Edit                    |

**Note:** The Current Logging Threshold displays the current RAM Logging settings. Clicking the Edit link will bring you to the Log Settings page.

The RAM Memory page contains the following fields:

Log Index — Log entry number

Log Time — Time when message was generated

Severity — Event severity

Description — Message text describing the event

Step 4. (Optional) To clear the log messages, scroll down the page then click **Clear Logs**. The messages are then cleared.

| 2147483627 | 2015-Dec-07 02:49:04 | Warning       | %LINK-W-Down: gi11   |
|------------|----------------------|---------------|----------------------|
| 2147483628 | 2015-Dec-07 02:49:03 | Warning       | %LINK-W-Down: gi10   |
| 2147483629 | 2015-Dec-07 02:49:03 | Warning       | %LINK-W-Down: gi9    |
| 2147483630 | 2015-Dec-07 02:49:01 | Warning       | %LINK-W-Down: gi8    |
| 2147483631 | 2015-Dec-07 02:49:01 | Warning       | %LINK-W-Down: gi7    |
| 2147483632 | 2015-Dec-07 02:48:59 | Warning       | %LINK-W-Down: gi6    |
| 2147483633 | 2015-Dec-07 02:48:59 | Warning       | %LINK-W-Down: gi5    |
| 2147483634 | 2015-Dec-07 02:48:58 | Warning       | %LINK-W-Down: gi4    |
| 2147483635 | 2015-Dec-07 02:48:58 | Warning       | %LINK-W-Down: gi3    |
| 2147483636 | 2015-Dec-07 02:48:55 | Warning       | %LINK-W-Down: gi2    |
| 2147483637 | 2015-Dec-07 02:48:55 | Warning       | %LINK-W-Down: gi1    |
| 2147483638 | 2015-Dec-07 02:48:50 | Informational | %SSL-I-SSLCTASK: Au  |
| 2147483639 | 2015-Dec-07 02:48:49 | Informational | %SSL-I-SSLCTASK: St  |
| 2147483640 | 2015-Dec-07 02:48:47 | Informational | %Entity-I-SEND-ENT-C |
| 2147483641 | 2015-Dec-07 02:48:46 | Informational | %Environment-I-FAN-S |
| 2147483642 | 2015-Dec-07 02:48:36 | Informational | %SNMP-I-CDBITEMSN    |
| Clear Logs |                      |               |                      |
|            |                      |               |                      |

You should now have viewed or cleared the log messages on the RAM Memory of your Sx350 Series Managed Switch.

#### View or Clear Logs from Flash Memory

The Flash Memory page displays the messages that were stored in the Flash memory, in chronological order. These logs can be cleared manually. The minimum severity for logging is configured in the Log Settings page. Flash logs remain when the device is rebooted.

Step 1. To view logs from Flash Memory, choose **Status and Statistics > View Log > Flash Memory**.

| cisco SG350-28M                           |  |  |  |
|-------------------------------------------|--|--|--|
| Getting Started                           |  |  |  |
| Dashboard                                 |  |  |  |
| Configuration Wizards                     |  |  |  |
| Search                                    |  |  |  |
| <ul> <li>Status and Statistics</li> </ul> |  |  |  |
| System Summary                            |  |  |  |
| CPU Utilization                           |  |  |  |
| Interface                                 |  |  |  |
| Etherlike                                 |  |  |  |
| Port Utilization                          |  |  |  |
| GVRP                                      |  |  |  |
| 802.1× EAP                                |  |  |  |
| ACL                                       |  |  |  |
| TCAM Utilization                          |  |  |  |
| Health                                    |  |  |  |
| ▶ SPAN                                    |  |  |  |
| <ul> <li>Diagnostics</li> </ul>           |  |  |  |
| ► RMON                                    |  |  |  |
| ▶ SFIOW                                   |  |  |  |
| PAM Memory                                |  |  |  |
| Flash Memory                              |  |  |  |
| <ul> <li>Administration</li> </ul>        |  |  |  |
| Port Management                           |  |  |  |
| Port Management                           |  |  |  |
| <ul> <li>Smartport</li> </ul>             |  |  |  |

**Note:** The Current Logging Threshold displays the current Flash Memory Logging settings. Clicking the **Edit** link will bring you to the Log Settings page.

| Flash Memory                                  |                      |               |                           |  |  |
|-----------------------------------------------|----------------------|---------------|---------------------------|--|--|
| Current Logging Threshold: Informational Edit |                      |               |                           |  |  |
| Flash Memory Log Table                        |                      |               |                           |  |  |
| Log Index                                     | Log Time             | Severity      | Description               |  |  |
| 2147483603                                    | 2016-May-03 02:16:25 | Notice        | %COPY-N-TRAP: The copy    |  |  |
| 2147483604                                    | 2016-May-03 02:16:23 | Informational | %COPY-I-FILECPY: Files Co |  |  |
| 2147483605                                    | 2016-May-03 02:15:14 | Notice        | %SYSLOG-N-LOGGINGFIL      |  |  |
| Clear Logs                                    |                      |               |                           |  |  |

This page contains the following fields:

Log Index — Log entry number

Log Time — Time when message was generated

Severity — Event severity

Description — Message text describing the event

Step 2. (Optional) To clear the log messages, scroll down the page then click Clear Logs. The messages are cleared.

You should now have viewed or cleared the log messages on the Flash Memory of your Sx350 Series Managed Switch.